# ACTIVIDAD: PLANILLA DE NOTAS

# INGRESO DE DATOS Y FÓRMULA DE PROMEDIOS

Ingrese los siguientes datos.

Eventualmente puede encontrar el archivo de trabajo en la plataforma.

|    | А | В                     | С      | D      | E      | F      | G    | Н         | I. |
|----|---|-----------------------|--------|--------|--------|--------|------|-----------|----|
| 1  |   |                       |        |        |        |        |      |           |    |
| 2  |   | Alumno                | Nota 1 | Nota 2 | Nota 3 | Nota 4 | Prom | Condicion |    |
| 3  |   | Carolina              | 6.3    | 5.2    | 3.6    |        |      |           |    |
| 4  |   | Elena                 | 5      | 7      | 4      | 7      |      |           |    |
| 5  |   | Alonso                | 6.3    | 5.8    | 4      | 6.2    |      |           |    |
| 6  |   | Vicente               | 3.5    | 5      |        |        |      |           |    |
| 7  |   | Raul                  | 2.5    | 5      | 2      |        |      |           |    |
| 8  |   | Eduardo               | 5.2    | 5      | 2      | 4.5    |      |           |    |
| 9  |   | Maria                 | 5.6    | 3.6    | 7      | 5.2    |      |           |    |
| 10 |   | Alejandro             | 2.3    | 5.8    | 2.3    | 4.5    |      |           |    |
| 11 |   |                       |        |        |        |        |      |           |    |
| 12 |   | Número de aprobados:  |        |        |        |        |      |           |    |
| 13 |   | Número de reprobados: |        |        |        |        |      |           |    |
| 14 |   | Total de alumnos:     |        |        |        |        |      |           |    |
| 15 |   | Nota máxim            | a:     |        |        |        |      |           |    |
| 16 |   | Nota mínima           | a:     |        |        |        |      |           |    |
| 17 |   |                       |        |        |        |        |      |           |    |

# CÁLCULO DE PROMEDIO

En la celda G3 escriba la fórmula:

|          | :      | = promeo | dio(C3:F3 | )      |            |                |          |
|----------|--------|----------|-----------|--------|------------|----------------|----------|
| В        | С      | D        | E         | F      | G          | Н              | 1        |
| Alumno   | Nota 1 | Nota 2   | Nota 3    | Nota 4 | Prom       | Condicion      |          |
| Carolina | 6.3    | 5.2      | 3.6       |        | =promedio( | C3:F3)         |          |
| Elena    | 5      | 7        | 4         | 7      | PROMEDIO   | (número1, [núm | nero2],) |
| Alonso   | 6.3    | 5.8      | 4         | 6.2    |            |                |          |
| Vicente  | 3.5    | 5        |           |        |            |                |          |
| David    | 2.5    |          |           |        |            |                |          |

# **REDONDEAR EL PROMEDIO**

En la celda G3 ahora edite la fórmula y déjela de esta manera:

= redondear(promedio(C3:F3), 1)

| ✓ f <sub>x</sub> | =redondear(P | ROMEDIO(C3 | :F3)   |                            |                   |         |
|------------------|--------------|------------|--------|----------------------------|-------------------|---------|
| с                | D            | E          | F      | G                          | н                 | i.      |
| Nota 1           | Nota 2       | Nota 3     | Nota 4 | Prom                       | Condicion         |         |
| 6.               | 3 5.2        | 3.6        |        | =redondear(PROMEDIO(C3:F3) |                   | )       |
|                  | 5 7          | 4          | 7      | REDONDEA                   | R(número, núm_deo | imales) |
| 6.               | 3 5.8        | 4          | 6.2    | 5.575                      | 5                 |         |

# CÁLCULO DE LA CONDICIÓN DE APROBACIÓN

En la celda H3 debe escribir una fórmula que determine si el alumno reprueba o aprueba.

La condición se puede expresar así:

- Si el promedio es menor que 4 entonces Reprueba si no Aprueba en Excel sería

| =SI( G3<4 ; "R" ; "A") |
|------------------------|
|------------------------|

# CONTAR INFORMACION

| В           | С          | C D    |        | F      | G    | Н         |  |
|-------------|------------|--------|--------|--------|------|-----------|--|
| Alumno      | Nota 1     | Nota 2 | Nota 3 | Nota 4 | Prom | Condicion |  |
| Carolina    | 63         | 52     | 3.6    | Nota 4 | 5.0  | Δ         |  |
| Elena       | 5.0        | 7.0    | 4.0    | 7.0    | 5.8  | A         |  |
| Alonso      | 6.3        | 5.8    | 4.0    | 6.2    | 5.6  | A         |  |
| Vicente     | 3.5        | 5.0    |        |        | 4.3  | A         |  |
| Raul        | 2.5        | 5.0    | 2.0    |        | 3.2  | R         |  |
| Eduardo     | 5.2        | 5.0    | 2.0    | 4.5    | 4.2  | Α         |  |
| Maria       | 5.6        | 3.6    | 7.0    | 5.2    | 5.4  | Α         |  |
| Alejandro   | 2.3        | 5.8    | 2.3    | 4.5    | 3.7  | R         |  |
| Número de   | aprobados: | 6      |        |        |      |           |  |
| Número de   | reprobados | 2      |        |        |      |           |  |
| Total de al | umnos:     | 8      |        |        |      |           |  |
| Nota máxir  | na:        | 5.8    |        |        |      |           |  |
| Nota mínin  | na:        | 3.2    |        |        |      |           |  |
|             |            |        |        |        |      |           |  |

#### NUMERO DE APROBADOS

En la celda D12 escriba cualquiera de las dos fórmulas:

| =CONTAR.SI(G3:G10;">=4") |  |
|--------------------------|--|
| =CONTAR.SI(H3:H10;"A")   |  |

### NUMERO DE REPROBADOS

En la celda D13 escriba cualquiera de las dos fórmulas:

=CONTAR.SI(G3:G10;"<4")

=CONTAR.SI(H3:H10;"R")

NUMERO TOTAL DE ALUMNOS

En la celda D14 escriba:

=CONTARA(B3:B10)

# RASTREAR EN LA INFORMACIÓN EL VALOR MÁXIMO Y EL VALOR MÍNIMO

CALCULAR EL MAXIMO

En la celda D15 escriba:

=MAX(G3:G10)

# CALCULAR EL MINIMO

En la celda D16 escriba:

=MIN(G3:G10)

### TAREAS ADICIONALES

- Aplique bordes y sombreados a la tabla
- Aplique formato decimal a las notas, para mostrarlas con un solo decimal